# WOS 数据库直接认证登录的步骤:

- 1. 访问 <u>http://webofscience.com</u>
- 2. 选择机构登录, 输入科技云;

| 全球最大规模的出版商中立引文索引和研究情报平台 |                                                                                                    |  |  |
|-------------------------|----------------------------------------------------------------------------------------------------|--|--|
| <b>登录</b><br>电子邮件地址     | 机构登录<br>使用您的机构所属的组织或地区登录<br>China(CSTCloud ID-CAS)                                                     |  |  |
| 密码<br>□ 在此计算机上保存我的信息    | 转到                                                                                                    |  |  |
| 登录<br>忘记密码?             | 无访问权?<br>您仍然可以保存 Web of Science 索引的出版物列表,跟踪您的引文,以及通过在Publons 上创建免费的个人信息来获取Web of Science ResearcherID。 |  |  |

3. 输入登录机构;

# Select an identity provider The Service you are trying to reach requires that you authenticate with your home organization, enter the name below. Enter institution name: National Science Library x Search Or choose from a list: TestShib Two Select Remember for session Need assistance? Send mail to Kang Zhou with description.

# **China CSTCloud Federation**

4. 勾选中国科技云通行证:

| Select an identity provider                                                                                              |  |  |
|----------------------------------------------------------------------------------------------------|--|--|
| The Service you are trying to reach requires that you authenticate with your home organization, enter<br>the name below. |  |  |
| Recently used organizations:                                                                                             |  |  |
| 中国科技云通行证                                                                                                    |  |  |
| Clear                                                                                                    |  |  |
| Enter institution name:                                                                                                  |  |  |
| Search                                                                                                    |  |  |
| Or choose from a list:                                                                                                   |  |  |
| TestShib Two V Select Remember for session V                                                                             |  |  |
| Search results:                                                                                                    |  |  |
| ○ 中国科技云通行证                                                                                                    |  |  |
| Select Remember for session V                                                                                            |  |  |
| Need assistance? Send mail to Kang Zhou with description.                                                                |  |  |

5. 输入科技网通行证账号;

| 登录 | 您正在使用 | 中国科技网通行证登录 Elsevier Service Provider ,一… |
|----|-------|------------------------------------------|
|    | 账号    | Lihy@mail.las.ac.cn                      |
|    | 密码    |                                          |
|    |       | 请输入中国科技云通行证密码                            |
|    |       | 登录 忘记感码?                                 |
|    |       |                                          |
|    |       |                                          |

6. 完成数据库认证。

# SD 数据库直接认证登录的步骤:

- 7. 访问 <u>https://www.sciencedirect.com/</u>
- 8. 选择登录 (Sign in);

|                            |                           |                                                                                          | $\frown$                | 910                                                                                                    | 1 - 2500                                                                                    |
|----------------------------|---------------------------|------------------------------------------------------------------------------------------|-------------------------|----------------------------------------------------------------------------------------------------|---------------------------------------------------------------------------------------------|
|                            | Journals Books            | Register                                                                                 | Sign in > 🛛 🕐           | Top 25 Hot                                                                                                    | ttest Articles                                                                              |
| les, book chapters and ope | en access content.        |                                                                                          |                         |                                                                                                    |                                                                                             |
| Author name                | Journal/book title        | Volume                                                                                   | Issue                   | Pages                                                                                                    | 9                                                                                           |
|                            | es, book chapters and ope | Journals Books es, book chapters and open access content. Author name Journal/book title | Journals Books Register | Journals     Books     Register     Sign in >     Image: Comparison of the comparison of the comparison | Journals Books Register Sign in > (100 20 Ho)<br>es, book chapters and open access content. |

9. 选择采用机构认证登录方式;

| ScienceDirect |                                 |                                                               |  |
|---------------|---------------------------------|---------------------------------------------------------------|--|
|               |                                 |                                                               |  |
|               | Sign in Create an account       | Sign in via your institution OpenAthens                       |  |
|               | Password                        | Other institution<br>Recent Institutions<br>CSTCloud ID (CAS) |  |
|               | Remember me                     |                                                               |  |
|               | Forgotten username or password? |                                                               |  |

10. 选择登录机构;

Login via your institution

You may be able to login to ScienceDirect using your institution's login credentials. Learn more We will remember your login preference the next time you access ScienceDirect from this computer.

| ýA                                                 |                              |                        |                 |  |
|----------------------------------------------------|------------------------------|------------------------|-----------------|--|
| OpenAthens login                                   | CSTCloud ID (CAS)            |                        |                 |  |
|                                                    |                              |                        |                 |  |
| Search for your institution                        | and click the name to login. | ame from the results b | below to login. |  |
| Select your region or gro<br>View All Institutions | up                           | ▼ Go                   |                 |  |

11. 输入科技网通行证账号;

| 登录<br>您正在使用中国科技网通行证登录 Elsevier Service F<br>账号<br>別<br>いいのでの<br>配<br>記<br>記<br>記<br>記<br>記<br>記<br>記<br>記<br>記<br>記<br>記<br>記<br>記 |
|----------------------------------------------------------------------------------------------------|
|                                                                                                    |
| <b>密码</b>                                                                                                    |
| 请输入中国科技云通行证密码                                                                                                    |
|                                                                                                    |

12. 完成数据库认证;

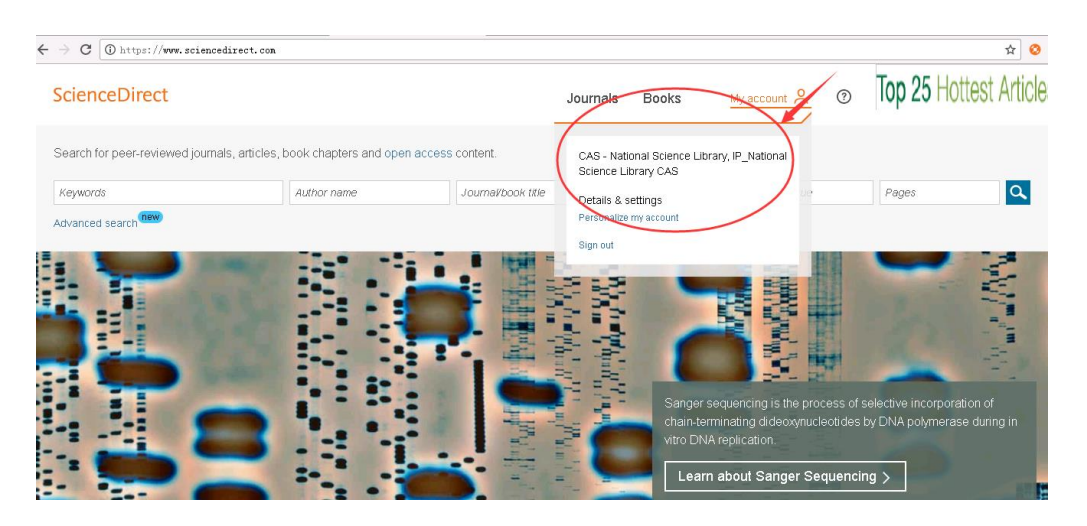

# ACS 数据库直接认证登录的步骤:

- 1. 访问: https://pubs.acs.org/
- 2. 选择寻找我的机构 (Find my institution)

| ACS ACS Publications C&EN CAS                                 | Find my institution                        |
|---------------------------------------------------------------|--------------------------------------------|
| ACS Publications                                              | My Activity 🖉 Publications 🚍               |
| Most Trusted. Most Cite                                       | J Am Dhem Soc 2019 1.11.<br>Geo Zhang      |
| Search publications / articles / authors / dois / ko          | teywords / etc                             |
| 1,300,000 Research Articles   100,000 News Stories   35,000 B | Book Chapters 1,000 References & Standards |
| Browse Publications III Grid View                             | Elist View Elist Browse by Subject         |

3. 选择科技云认证方式

| ACS ACS Publications C&EN CAS                            | Find my institution   Log In                          |
|----------------------------------------------------------|-------------------------------------------------------|
| ACS Publications<br>Most Trusted. Most Cited. Most Read. | tc. Q Activity 🗾 Publications 🚍                       |
| Search for your Institution                              | Find Institution via Federation                       |
| Search By University or Organization                     | ACOnet Identity Federation (Austria)                  |
|                                                          | Chinese - CSTCloud ID (CAoS)                          |
|                                                          | <ul> <li>German Higher Education (DFN-AAI)</li> </ul> |
|                                                          | India: INFLIBNET Access Management Federation (INFED) |
|                                                          | Ireland - Edugate Federation                          |
|                                                          | Italy - IDEM GARR                                     |
|                                                          | Malaysian Access Federation (SIFULAN)                 |
|                                                          | OpenAthens Federation                                 |
|                                                          | RCTSaai - Portuguese Federation                       |

|                              |                         | <b>•</b> • •                    |   |               |                              |  |
|------------------------------|-------------------------|---------------------------------|---|---------------|------------------------------|--|
| ACS ACS Publications         | C&EN CAS                |                                 |   |               | Find my institution   Log In |  |
| ACS Publica                  | ations<br>d. Most Read. | Search text, DOI, authors, etc. | Q | My Activity   | <b>Publications</b>          |  |
| Chinese - CSTCloud ID (CAoS) |                         |                                 |   | < Back to the | list                         |  |
| > CSTCloud ID (CAS)          |                         |                                 |   |               |                              |  |

| 🌍 中国科技网通行证 | 首页    | 忘记密码      | 帮助                          |
|------------|-------|-----------|-----------------------------|
|            |       |           |                             |
|            |       |           |                             |
| 登录         | 您正在使用 | 中国科技网通行   | 亍证登录 ACS Publications,一键通行… |
|            | 账号    | 2 zhangch | n@mail.las.ac.cn            |
|            | 密码    | •••••     |                             |
|            |       | 请输入中国科    | 技云通行证密码                     |
|            |       | 登录        | 忘记密码?                       |
|            |       |           |                             |
|            |       |           |                             |
|            |       |           |                             |

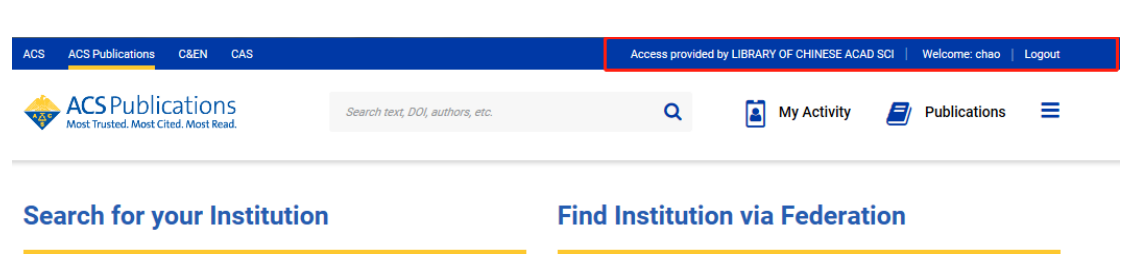

# Springer 数据库直接认证登录的步骤:

1. 访问 <u>https://link.springer.com/</u>

### 2. 选择登录 (Login)

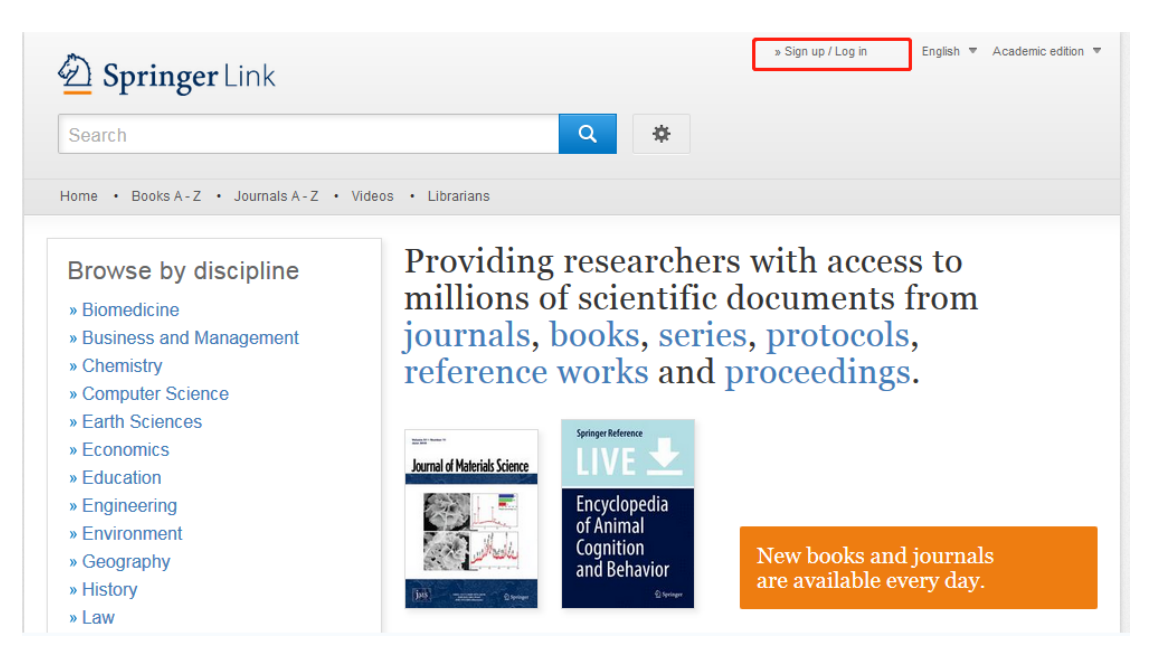

3. 选择 shibboleth 认证方式

# Deringer

Welcome back. Please log in.

| Email                              | Password            |
|------------------------------------|---------------------|
|                                    |                     |
| Log in                             | Forgotten password? |
| » Log in using a corporate account |                     |
| » Log in via Shibboleth or Athens  |                     |
| » Problems logging in?             |                     |

4. 输入自己单位的英文名称

| Athens and Shibboleth login<br>Athens and Shibboleth allow you to log on to multiple web resources using the same credentials and be<br>recognized as belonging to your parent organization. Please contact your librarian or administrator to find out<br>if you can access this site using these systems. |                                                                                    |  |  |  |  |  |
|----------------------------------------------------------------------------------------------------|------------------------------------------------------------------------------------|--|--|--|--|--|
| Log in via Athens Select your institution                                                                                                    | Or, find your institution (via Shibboleth)           National Science Library, CAS |  |  |  |  |  |
| Proceed to Athens                                                                                                    | Log in via Shibboleth                                                              |  |  |  |  |  |
| Alternatively, log in with your Springer account                                                                                                    |                                                                                    |  |  |  |  |  |

| 🌍 中国科 | 技网通行证 | 首页    | 忘记密码      | 帮助                           |
|-------|-------|-------|-----------|------------------------------|
|       |       |       |           |                              |
|       | 登录    | 您正在使用 | 中国科技网通行   | 行证登录 ACS Publications ,一键通行… |
|       |       | 账号    | 2 zhangch | h@mail.las.ac.cn             |
|       |       | 密码    | •••••     |                              |
|       |       |       | 请输入中国科    | 技云通行证密码                      |
|       |       |       | 登录        | 忘记密码?                        |
|       |       |       |           |                              |
|       |       |       |           |                              |
|       |       |       |           |                              |

# IOP 数据库直接认证登录的步骤:

1. 访问 https://iopscience.iop.org/

### 2. 选择登录 (Login)

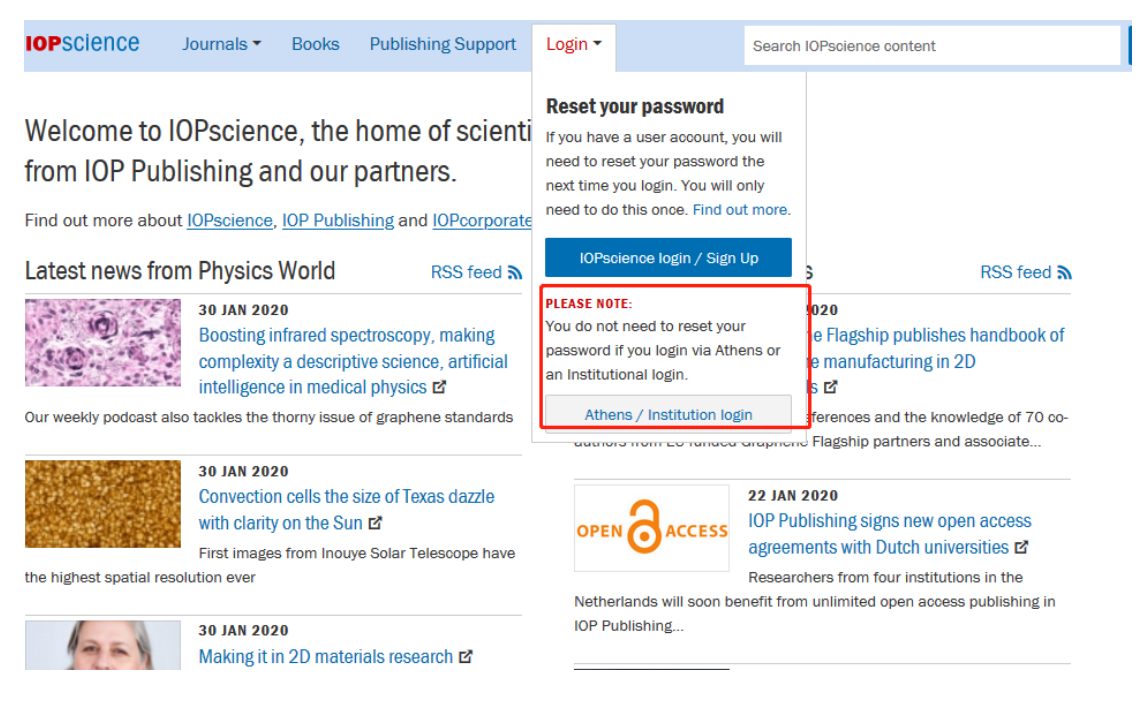

3. 选择 shibboleth 认证方式

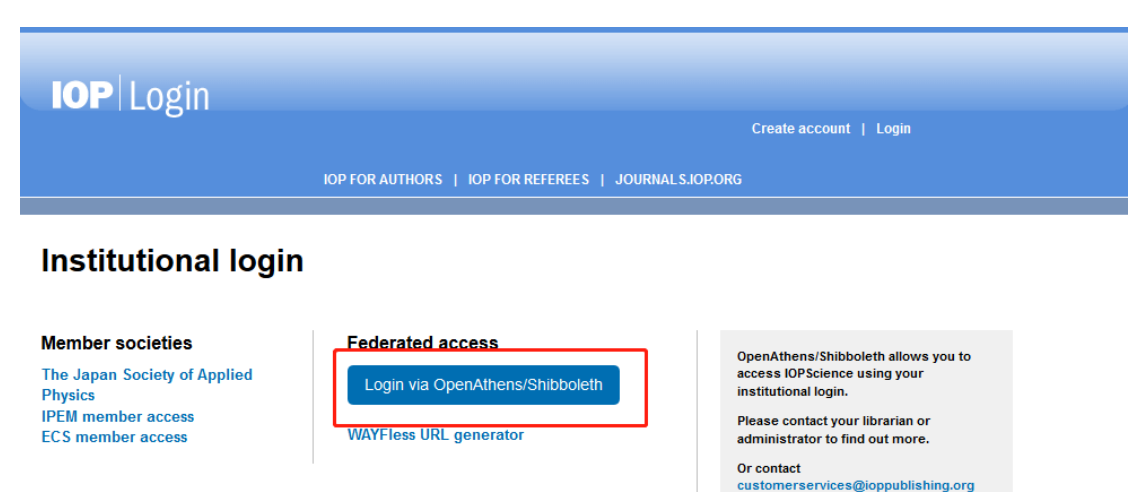

4. 输入中国科技云通行证

| IOPScience                                       |   |
|--------------------------------------------------|---|
| Sign in to IOPscience                            |   |
| Find your organisation                           |   |
| Q 中国科技云通行证                                       |   |
| Examples: Science Academy, sue@uni.ac.uk, London |   |
| 中国科技云通行证                                         | > |
|                                                  |   |

# Athens and Shibboleth login

Athens and Shibboleth allow you to log on to multiple web resources using the same credentials and be recognized as belonging to your parent organization. Please contact your librarian or administrator to find out if you can access this site using these systems.

-

### Log in via Athens

Select your institution

Proceed to Athens

### Or, find your institution (via Shibboleth)

| , |
|---|

Alternatively, log in with your Springer account

5. 输入科技网通行证账号;

| 4技网通行证 | 首页    | 忘记密码                                   | 帮助                                                                                                    |
|--------|-------|----------------------------------------|----------------------------------------------------------------------------------------------------|
|        |       |                                        |                                                                                                    |
|        |       |                                        |                                                                                                    |
| 登录     | 您正在使用 | 中国科技网通行                                | 行证登录 ACS Publications ,一键通行…                                                                                                    |
|        | 账号    | 2 zhangch                              | n@mail.las.ac.cn                                                                                                    |
|        | 密码    | •••••                                  |                                                                                                    |
|        |       | 请输入中国科                                 | 技云通行证密码                                                                                                    |
|        |       | 登录                                     | 忘记密码?                                                                                                    |
|        |       |                                        |                                                                                                    |
|        |       |                                        |                                                                                                    |
|        |       |                                        |                                                                                                    |
|        | 登录    | <b> 社内通行证</b> 首页    登录 您正在使用   账号   密码 | ¥技网通行证 首页 忘记密码          登录       您正在使用中国科技网通行         账号       2         定       2         密码       ●         请输入中国科         登录 |

# IEEE 数据库直接认证登录的步骤:

- 1. 访问:https://ieeexplore.ieee.org/Xplore/home.jsp
- 2. 选择机构登录

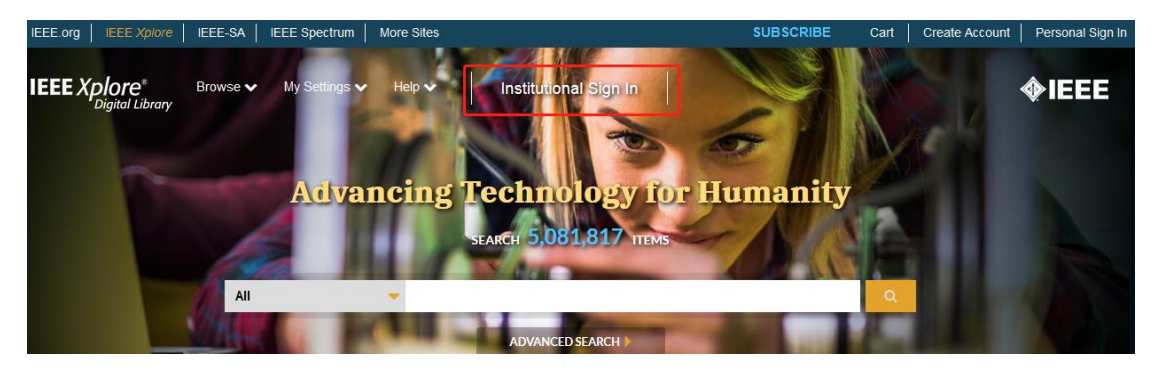

3. 选择 shibboleth 认证方式

|                                                     | Institutional Sign In                                                                 |                                                   | × |
|-----------------------------------------------------|---------------------------------------------------------------------------------------|---------------------------------------------------|---|
| Sign in with your company email address.            | Sign in with your IEEE member or institution supplied IEEE <i>Xplore</i> credentials. | Sign in using other institutional access methods. |   |
| Corporate Single Sign On ?<br>Company Email Address | *Username                                                                             | OpenAthens                                        |   |
| Sign In Search for your company by name.            | * Password                                                                            | Shibboleth                                        |   |
|                                                     | Forgot institutional password?                                                        |                                                   |   |

4. 输入中国科技云认证

| For Shibboleth or Corporate users, find your institution's listing                                  |                                                                                                    |  |  |  |  |
|----------------------------------------------------------------------------------------------------|----------------------------------------------------------------------------------------------------|--|--|--|--|
| Browse Institutions OR SEARCH BY INSTITUTION NAME Enter the name of your institution.  cloud SEARCH | <ul> <li>A B C D E F G</li> <li>Can't find your institution authentication. Please cc your institution with IEEE.</li> <li>Already registered but nc</li> <li>Please note: If you want t you still need to register i</li> <li>Learn more about Athens</li> </ul> |  |  |  |  |
| 1 Results Returned in cloud<br>CSTCloud ID (CAS)                                                    |                                                                                                    |  |  |  |  |

| 🌍 中国科技网通行证 | 首页    | 忘记密码      | 帮助                          |
|------------|-------|-----------|-----------------------------|
|            |       |           |                             |
|            |       |           |                             |
| 登录         | 您正在使用 | 中国科技网通行   | 行证登录 ACS Publications,一键通行… |
|            | 账号    | 2 zhangch | n@mail.las.ac.cn            |
|            | 密码    | •••••     |                             |
|            |       | 请输入中国科    | 技云通行证密码                     |
|            |       | 登录        | 忘记密码?                       |
|            |       |           |                             |
|            |       |           |                             |
|            |       |           |                             |

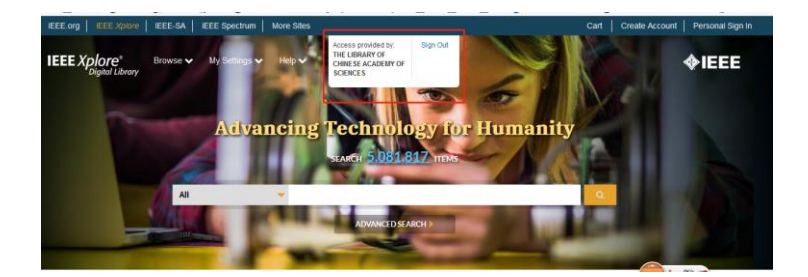

# Proquest 数据库直接认证登录的步骤:

- 1. 访问:<u>https://search.proquest.com/</u>
- 2. 选择机构本地登录

| ProQuest                   |                                                 |    |                                                                  |
|----------------------------|-------------------------------------------------|----|------------------------------------------------------------------|
| 想要访问                       | ] ProQuest 上的内容?<br><sup>成2一,</sup> 查看您是否有访问权限。 |    | 其他访问选项。<br>• 使用 OpenAthens 登录信息<br>• 使用集组织的本地登录信息                |
| 通过您的                       | 图书馆或单位连接                                        |    | <ul> <li>通过您的图书馆网络连接 ProQuest 并<br/>检索 ProQuest 内容。</li> </ul>   |
|                            |                                                 |    | <ul> <li>向您的图书馆咨询台或信息咨询服务台<br/>查询如何远程连接 ProQuest 的说明。</li> </ul> |
| 单位                         | 请输入您的单位、学校或图书馆名称                                | 直找 | 针对图书管理员和管理<br>员                                                  |
| 一世 (古) 田 (伝)               |                                                 |    | • 联系支持人员以寻求帮助                                                    |
| <b>以</b> (伊用) <sup>2</sup> | 的 ProQuest 账户 全求                                |    | • 查看支持中心文章, 了解更多详情                                               |
| 用户名                        | ProQuest 用户名                                    |    |                                                                  |
| 密码                         | ProQuest 密码                                     | 登录 |                                                                  |

3. 选择中国科技云认证登录

| ProQuest |                          |   |                  |  |  |  |
|----------|--------------------------|---|------------------|--|--|--|
|          | 查找您的单位以登录                |   |                  |  |  |  |
|          | National Science Library |   | <mark>ର</mark> ୧ |  |  |  |
|          | CSTCloud ID (CAS)        |   | *                |  |  |  |
|          |                          | ' |                  |  |  |  |

4. 输入科技网通行证账号。

| 4技网通行证 | 首页    | 忘记密码                                   | 帮助                                                                                                    |
|--------|-------|----------------------------------------|----------------------------------------------------------------------------------------------------|
|        |       |                                        |                                                                                                    |
|        |       |                                        |                                                                                                    |
| 登录     | 您正在使用 | 中国科技网通行                                | 行证登录 ACS Publications ,一键通行…                                                                                                    |
|        | 账号    | 2 zhangch                              | n@mail.las.ac.cn                                                                                                    |
|        | 密码    | •••••                                  |                                                                                                    |
|        |       | 请输入中国科                                 | 技云通行证密码                                                                                                    |
|        |       | 登录                                     | 忘记密码?                                                                                                    |
|        |       |                                        |                                                                                                    |
|        |       |                                        |                                                                                                    |
|        |       |                                        |                                                                                                    |
|        | 登录    | <b> 社内通行证</b> 首页    登录 您正在使用   账号   密码 | ¥技网通行证 首页 忘记密码          登录       您正在使用中国科技网通行         账号       2         定       2         密码       ●         请输入中国科         登录 |

# Cambridge university press 数据库直接认证登录的步骤:

- 1. 访问 http://core-cms.prod.aop.cambridge.org/core/#
- 2. 选择机构登录 (insitution login)

| Browse subjects What we publish Services About C  | ambridge Core                     | Institution login | Register | Log in | ₩ Cart ( 0 ) |
|---------------------------------------------------|-----------------------------------|-------------------|----------|--------|--------------|
| Cambridge<br>Core<br>The home of academic content |                                   |                   |          |        |              |
|                                                   | Search all journal & book content | ۲.                |          |        |              |
|                                                   | Browse by subject                 |                   |          |        |              |

3. 选择中国科技云通行证

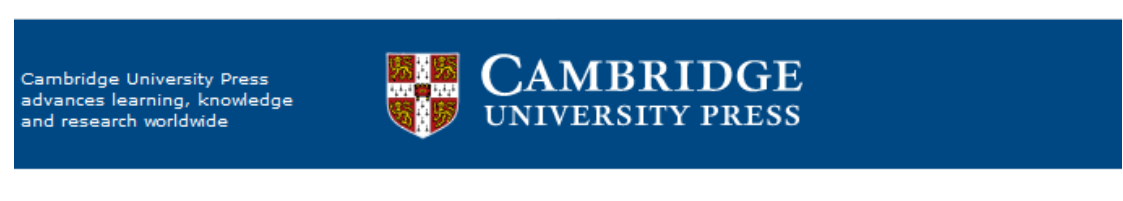

### Select an identity provider

If you are an OpenAthens user, please proceed to the OpenAthens Login page.

Otherwise, select an identity provider.

The Service you are trying to reach requires that you authenticate with your home organization, enter the n

### Or choose from a list:

### Federation

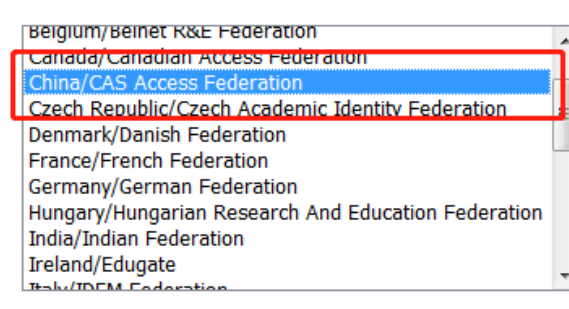

### Organization

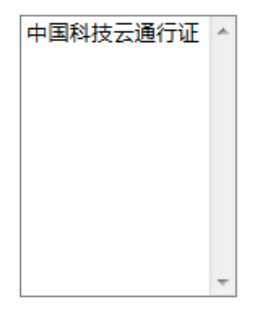

Select Remember for session -

4. 输入科技网通行证账号;

| 🌮 中国科 | 4技网通行证 | 首页    | 忘记密码      | 帮助                           |
|-------|--------|-------|-----------|------------------------------|
|       |        |       |           |                              |
|       |        |       |           |                              |
|       | 登录     | 您正在使用 | 中国科技网通行   | 行证登录 ACS Publications ,一键通行… |
|       |        | 账号    | 2 zhangch | h@mail.las.ac.cn             |
|       |        | 密码    | •••••     |                              |
|       |        |       | 请输入中国科    | 技云通行证密码                      |
|       |        |       | 登录        | 忘记密码?                        |
|       |        |       |           |                              |
|       |        |       |           |                              |
|       |        |       |           |                              |
|       |        |       |           |                              |

# REAXYS 数据库直接认证登录的步骤:

- 1. 访问 https://www.reaxys.com/#/login
- 2. 选择机构登录 (insitution login)

|                  | Sign in                  |  |
|------------------|--------------------------|--|
| W                | /ith your Reaxys Account |  |
| Username         |                          |  |
| Password         |                          |  |
| Remember me c    | on this computer         |  |
| (Do not use on a | a shared computer!)      |  |
|                  | Sign in 💙                |  |
|                  |                          |  |

3. 选择中国科技云通行证

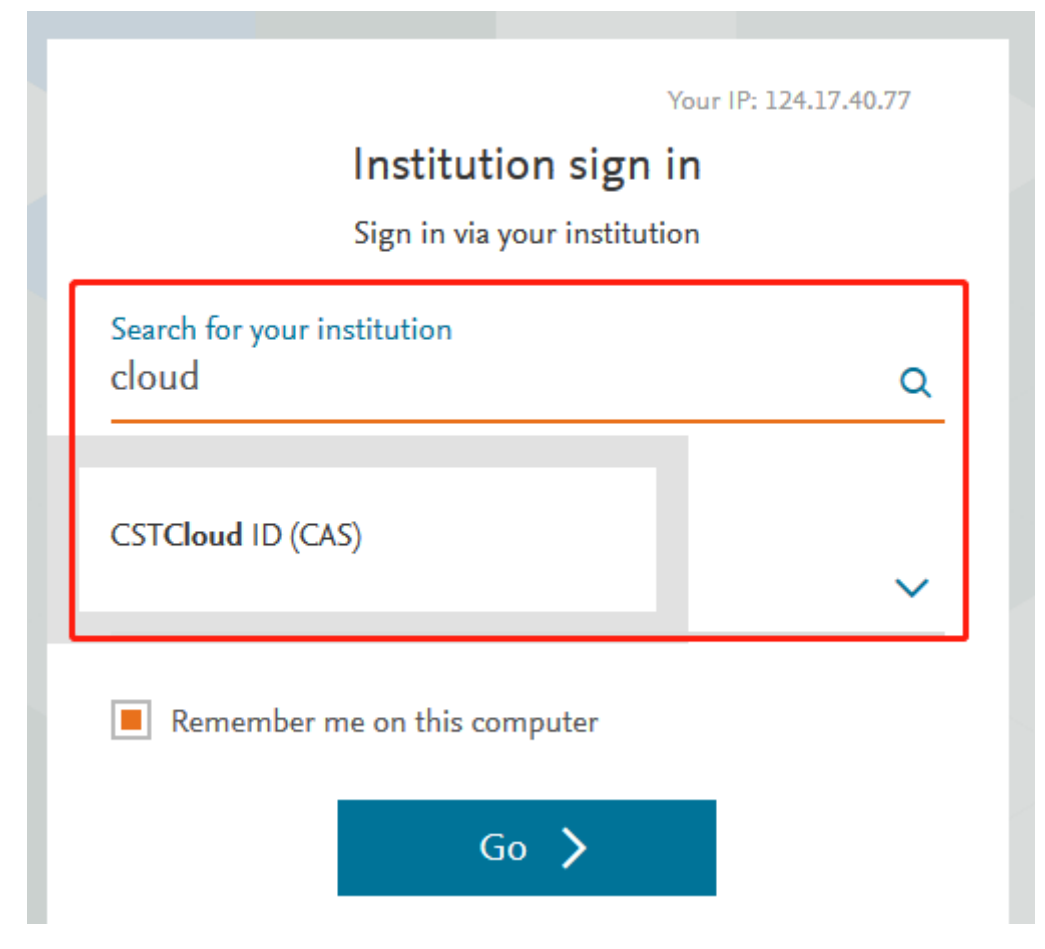

| 🌍 中国科技网通行证 | 首页 | 忘记密码 | 帮助 |  |  |  |
|------------|----|------|----|--|--|--|
|            |    |      |    |  |  |  |
|            |    |      |    |  |  |  |
|            |    |      |    |  |  |  |

| 账号 | zhangch@mail.las.ac.cn |
|----|------------------------|
| 密码 |                        |
|    | 请输入中国科技云通行证密码          |
|    | <b>登录</b> 忘记密码?        |
|    |                        |
|    |                        |

Wiley online liarary 数据库直接认证登录的步骤:

- 1. 访问 https://onlinelibrary.wiley.com/
- 2. 选择登录 (Login)

| We are upgrading our site during the weekend of February 1st-2n<br>You can read content as usual, but some functionality may not work as expected. We apologize for                               | d.<br>any inconvenience this may cause.                |
|----------------------------------------------------------------------------------------------------|--------------------------------------------------------|
| Online Library                                                                                                    | Login / Register                                       |
| Accelerating research discovery to shape a better future<br><b>Today's research, tomorrow's innov</b><br>Search publications, articles, keywords, etc.<br>1,600+ Journals<br>225+ Reference Works | 7ation<br>Q<br>Advanced Search<br>22,000+ Online Books |
| Wiley Online Library                                                                                                    | ×                                                      |
| Log in to Wiley Online Library                                                                                                    |                                                        |
| Enter your email                                                                                                    |                                                        |
| Password                                                                                                    |                                                        |
| Enter your password                                                                                                    |                                                        |
|                                                                                                    |                                                        |
| Forgot password?                                                                                                    | Log In                                                 |

3. 选择中国科技云通行证

| Wiley Online Library |                                                                                                    | Search                              | Q | Login / Register |
|----------------------|----------------------------------------------------------------------------------------------------|-------------------------------------|---|------------------|
|                      | Federation China Science and Technology Network Select your institution CSTCloud ID (CAS)                                        | ~                                   |   |                  |
|                      | Log in with your institution's userna                                                                                            | ame                                 |   |                  |
|                      | If your librarian has given you a username and password<br>Wiley Online Library access, please enter the credentials<br>Username | l that is specifically for<br>here. |   |                  |

| 🌍 中国科技网通行证 | 首页     | 忘记密码      | 帮助                          |
|------------|--------|-----------|-----------------------------|
|            |        |           |                             |
|            |        |           |                             |
| 登录         | 您正在使用「 | 中国科技网通行   | 宁证登录 ACS Publications,一键通行… |
|            | 民      | 2 zhangch | n@mail.las.ac.cn            |

忘记密码?

密码 🔒 ••••••

登录

请输入中国科技云通行证密码

# ANNUAL REVIEWS 数据库直接认证登录的步骤:

- 1. 访问 https://www.annualreviews.org/
- 2. 选择机构登录 (Institution Login)

| For Librarians & Agents   For Authors | s   Knowable Magazine |                   |              | Institu                 | utional Login   Reg | gister   Activate | े      | lelp |
|---------------------------------------|-----------------------|-------------------|--------------|-------------------------|---------------------|-------------------|--------|------|
|                                       | REVIEWS               | JOURNALS A-Z      | JOURNAL INFO | PRICING & SUBSCRIPTIONS | SUBSCRIBE TO OPEN   | ABOUT             | Search | Q    |
| Control 1                             |                       |                   |              |                         |                     |                   |        |      |
|                                       | Conr                  | nect <sup>v</sup> | With         | Our Expe                | erts                |                   |        |      |

3. 选择中国科技云通行证

| OpenAthens                                                         |  |  |  |  |  |
|--------------------------------------------------------------------|--|--|--|--|--|
| Select your institution                                            |  |  |  |  |  |
| Search for your institution's name below to log in via Shibboleth. |  |  |  |  |  |
| cloud                                                              |  |  |  |  |  |
| Select Your Region/Federation                                      |  |  |  |  |  |
| CHINA SCIENCE AND TECHNOLOGY NETWORK A<br>CSTCloud ID (CAS)        |  |  |  |  |  |

4. 输入科技网通行证账号;

| ♥ 中国科技网通行业 | 自贝    |                                   |
|------------|-------|-----------------------------------|
|            |       |                                   |
|            |       |                                   |
| 登录         | 您正在使用 | 中国料技网通行证登录 ACS Publications,一键通行… |
|            | 账号    | 2 zhangch@mail.las.ac.cn          |
|            | 密码    |                                   |
|            |       | 请输入中国科技云通行证密码                     |
|            |       | 登录 忘记密码?                          |
|            |       |                                   |
|            |       |                                   |
|            |       |                                   |